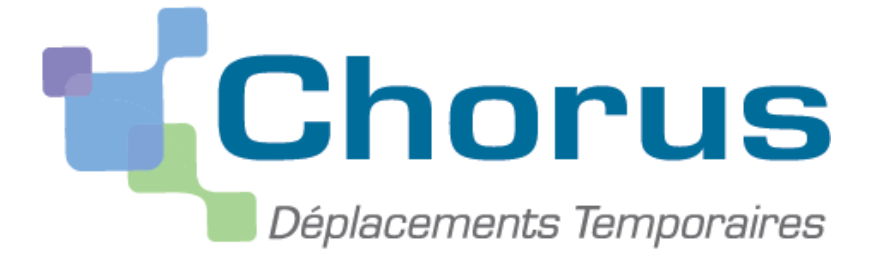

# Créer un ordre de mission itinérant

*Ce « pas à pas » est destiné aux personnels qui bénéficient d'un ordre de mission permanent (OMP annuel créé par l'administration) :* 

- personnels itinérants

et

- personnels en service partagé

<u>Attention</u> : Ne pas tenir compte des saisies figurant sur les copies d'écran mais suivre uniquement les indications placées en dehors.

### 1. Pour créer un ordre de mission

Cliquer sur « Ordre de mission » dans la page d'accueil

| • Fiche Profil                                        |                                                                                                    |
|-------------------------------------------------------|----------------------------------------------------------------------------------------------------|
|                                                       |                                                                                                    |
| Ordre de Mission                                      |                                                                                                    |
| Etat de Frais                                         |                                                                                                    |
| <ul> <li>Reporting Ordre de Mission</li> </ul>        |                                                                                                    |
| <ul> <li>Reporting Etat de Frais / Facture</li> </ul> |                                                                                                    |
| Déconnexion                                           |                                                                                                    |
|                                                       |                                                                                                    |
|                                                       |                                                                                                    |
|                                                       |                                                                                                    |
|                                                       |                                                                                                    |
|                                                       |                                                                                                    |
|                                                       |                                                                                                    |
|                                                       |                                                                                                    |
|                                                       | Otore de Frais     Etat de Frais     Reporting Ordre de Mission     Reporting Etat de Frais / Facture     Déconnexion |

Le dernier OM saisi s'affiche (OM Permanent ou OM Personnel itinérant).

#### Cliquer sur « créer »

| Contraction Description (ADMIN ADMIN)           |                                                               | Coût total prévisionnel de la mission<br>Statut RA - Demande de réservation |
|-------------------------------------------------|---------------------------------------------------------------|-----------------------------------------------------------------------------|
| néral Prestations Saisie des étapes Fi          | rais prévisionnel Historique                                  |                                                                             |
| Destination principale BORDEAUX (FRANCE)        | Départ le 13/10/2014 09:00 (1j)                               |                                                                             |
| Type de mission OM régularisation Cassique      | Retour le 13/10/2014 19:00                                    |                                                                             |
| Objet de la mission azeaze                      | Commentaire                                                   |                                                                             |
|                                                 | Codec Desist / Committee                                      |                                                                             |
| Contro do coîte CHORUS, COMENI (CENTRE DE COÛT  | Codes Projet / Formation                                      |                                                                             |
| Domaine fonctionnel FEDER-05 (OBJECTIF 1)       | Activité N/A (N/A)                                            |                                                                             |
| Lieu de départ FAM (RÉSIDENCE FAMILIALE)        | Ville de départ PARIS                                         |                                                                             |
| Lieu de retour FAM (RÉSIDENCE FAMILIALE)        | Ville d'arrivée PARIS                                         |                                                                             |
| Axe ministériel 2                               | Indemnités de mission 🗹                                       |                                                                             |
| Date de création 13/10/2014 14:49 ADMIN ADMIN   | Dernière modification 13/10/2014 14:54 ADMIN (ADMIN<br>ADMIN) |                                                                             |
| ORISATION DE VÉHICULE                           |                                                               |                                                                             |
| De service     Personnel pour besoin de service | Dersonnel pour convenance personnelle                         |                                                                             |
|                                                 |                                                               |                                                                             |
| L                                               |                                                               |                                                                             |

Cliquer sur « Autre » puis sur « Initialisation à partir d'un OM »

| Création d'un nouvel OM -                                                 | CAXXXX ERIC (     | B4F1EECAE2EF | -338) |       | _    | X         |
|---------------------------------------------------------------------------|-------------------|--------------|-------|-------|------|-----------|
| PRESTATION PRINCIPALE ····                                                | 0                 | •            |       | Autre |      |           |
| CRÉATION D'UN NOUVEL OM<br>Document vierge<br>Initialisation à partir d'u | n ordre de missio |              |       |       | <br> |           |
|                                                                           |                   |              |       |       | <br> | X Annuler |

1

Si c'est l'ordre de mission permanent qui s'affiche, modifier le type de mission et choisir « **OM personnels itinérants** »

Ces fenêtres apparaissent :

| Le choix de ce type de mission va reinitialiser les donnees de votre OM, voulez-vous con<br>Oui Non                                                                                                    | tinuer ? Cliquer sur « oui » |
|----------------------------------------------------------------------------------------------------|------------------------------|
| Changement de type de Mission         Image: Changement de type de mission ne prévoit pas la saisie des catégories suivantes :         Frais prévisionnel         Prestations         Avances         Saisie des étapes         Indemnités kilométriques         Celles-ci vont etre supprimées. Voulez vous continuer ? | Cliquer sur « oui »          |

Sélectionner l'OM Permanent de référence dans la liste ou retrouver l'OM permanent

|   |     | vall   | de via son nur        | nero.                |            |       |         |            |
|---|-----|--------|-----------------------|----------------------|------------|-------|---------|------------|
|   |     |        |                       |                      |            |       |         |            |
|   |     |        |                       |                      |            |       |         |            |
|   |     |        |                       |                      |            |       |         |            |
|   |     |        |                       |                      |            |       |         |            |
|   |     |        |                       |                      |            |       |         |            |
|   |     |        |                       |                      |            |       |         |            |
|   | Q ( | )M Per | manent de référence   |                      |            |       |         | X          |
|   |     |        | Société EDU           | 2 (MINISTÈRE DE L'ÉI |            |       |         |            |
| - |     |        | Individu B4F          | ECAE2EF338 (CAXX)    | XX ER 🔍    |       |         |            |
|   |     |        | Nº de document D2P    | 3X                   |            |       |         |            |
|   |     |        | Depuis le             |                      |            |       |         |            |
|   |     | Dest   | ination principale    |                      |            |       |         |            |
|   |     |        |                       | 🖋 Rechercher         | 🗙 Effacer  |       |         |            |
|   | 1   | N°     | Destination principal | 2                    | Date Début | Objet | Montant | Statut     |
|   | D   | 2P3X   | AIN                   |                      | 01/12/2014 | Insp  | 0.00€   | V - Valid  |
|   |     |        |                       |                      |            |       |         |            |
|   |     |        |                       |                      |            |       |         |            |
|   |     |        |                       |                      |            |       |         |            |
|   |     |        |                       |                      |            |       |         |            |
| ç |     |        |                       |                      |            |       |         |            |
|   |     |        |                       |                      |            |       |         |            |
|   | 4   |        |                       |                      |            |       |         | •          |
|   |     |        |                       |                      |            |       | Ré      | sultat : 1 |

Toutes les informations de l'OM qui s'affiche (permanent ou itinérant) sont reprises dans le nouvel OM Itinérant.

Les dates du précédent OM déjà validé sont rappelées par défaut, <u>il faut les modifier</u>. Saisir les dates de début et de fin de période : **du 1<sup>er</sup> à la fin de chaque mois saisi** (ex : 1<sup>er</sup> janvier 2015 – 31 janvier 2015, même si vous ne vous êtes déplacé que le 7 et le 15 janvier)

|                           | <b>`</b>                          | <hr/>                        |                                         |       |
|---------------------------|-----------------------------------|------------------------------|-----------------------------------------|-------|
|                           | ssion D2NQS (CAXXXX ERIC)         |                              |                                         |       |
| Général Frais prév        | isionnel Indemnités kilométr      | riques Historique            |                                         |       |
|                           |                                   | <b>_</b>                     |                                         |       |
| Destination principal     | AIN (FRANCE)                      | Départ le                    | 12/01/2015 🖪 08:00                      |       |
| Type de mission           | n OM Personnels itinérants 💙      | Retour le                    | 16/01/2015 🖾 08:00                      | 9     |
| OM Permanent de référence | e D2P3X 🔍                         | Commentaire                  | test                                    |       |
| Objet de la mission       | n Inspection académique           |                              |                                         |       |
|                           |                                   |                              |                                         |       |
| Date limite de validation | n 11/12/2014 13:45                |                              |                                         |       |
| Enveloppes de moyen       | s ENVB (ENVELOPPEB)               | Codes Projet / Formation     |                                         | 0     |
| Centre de coûts CHORUS    | S CO1MEN (CENTRE DE COÛT NQ       | Axe ministériel 1            |                                         | Q     |
| Domaine fonctionne        | FEDER-21 (COMPÉTITIVITÉ F         | Activité                     | N/A (N/A)                               | Q     |
|                           |                                   |                              |                                         |       |
| Lieu de dépar             | t ADM (RÉSIDENCE ADMINISTF 🔍      | Ville de départ              | PARIS                                   |       |
| Lieu de retou             | r ADM (RÉSIDENCE ADMINISTE        | Ville d'arrivée              | PARIS                                   |       |
| Axe ministériel 2         | 2                                 | Indemnités de mission        |                                         |       |
| Date de création          | n 10/12/2014 15:55 ADMIN<br>ADMIN | Dernière modification        | 23/12/2014 10:03 ADMIN<br>(ADMIN ADMIN) |       |
|                           |                                   |                              |                                         |       |
| © De service              | Personnel pour besoin de servic   | ce O Personnel pour convenar | nce © Aucune                            |       |
|                           |                                   | personnene                   |                                         |       |
| Véhiculo                  | SNCF - SNCF- SNCF (9999 C)        | Barème                       | Barème SNCF 2ème classe                 | ~     |
|                           |                                   |                              |                                         |       |
|                           |                                   |                              |                                         |       |
| Déconnexion               | lenu Rechercher                   | Créer Enregistrer I          | (mprimer Valider/Modif                  | ier ? |
|                           |                                   |                              |                                         |       |
|                           |                                   |                              |                                         |       |
| Cliq                      | uer sur « enregistrer             | · » /                        |                                         |       |
|                           |                                   |                              |                                         |       |

#### 2. Ajouter des frais prévisionnels

Attention : Chorus DT prévoit des types de frais spécifiques aux personnels itinérants et aux services partagés.

| horus | Ordre de Tursion D2N | IQS (CAXXXX ERIC) |                |             |                     |  |
|-------|----------------------|-------------------|----------------|-------------|---------------------|--|
| néral | Fais prévisionnel    | Indemnités kilom  | étriques Histo | rique       |                     |  |
| eer 🖌 | Générer frais        |                   |                |             |                     |  |
| Date  | Type de frais        |                   |                |             |                     |  |
|       |                      |                   |                | Aucune donn | ée n'est disponible |  |
|       |                      |                   |                |             |                     |  |
|       |                      |                   |                |             |                     |  |
|       |                      |                   |                |             |                     |  |
|       |                      |                   |                |             |                     |  |
|       |                      |                   |                |             |                     |  |
|       |                      |                   |                |             |                     |  |
|       |                      |                   |                |             |                     |  |
|       |                      |                   |                |             |                     |  |
|       |                      |                   |                |             |                     |  |
|       |                      |                   |                |             |                     |  |
|       |                      |                   |                |             |                     |  |
|       |                      |                   |                |             |                     |  |
|       |                      |                   |                |             |                     |  |
|       |                      |                   |                |             |                     |  |

Cliquer sur l'onglet « frais prévisionnels » puis sur la case « créer »

Cliquer sur les frais de repas correspondant à sa situation : « repas personnel itinérant avec restaurant ADM » ou « Repas service partagé »

| 🔍 Type de frais |                                               | X             |
|-----------------|-----------------------------------------------|---------------|
|                 | Code<br>Libellé<br>Rechercher                 |               |
| Code            | Libellé                                       |               |
| FIN             | Frais d'inscription colloque                  |               |
| нот             | Hôtel (payé par missionné) au réel plafonné   |               |
| LOC             | Location voiture (payée par missionné)        |               |
| PAS             | Passeport                                     |               |
| PEA             | Péage                                         |               |
| PKG             | Parking                                       |               |
| REP             | Repas au réel plafonné                        |               |
| RPA             | Repas personnel itinérant avec restaurant ADM |               |
| RPI             | Repas Personnel itinérant                     |               |
| RSP             | Repas Service partagé                         |               |
| TAX             | Taxi                                          |               |
| тр              | Trop perçu                                    |               |
| TRA             | Train (payé par missionné)                    |               |
| TRC             | Transport en commun (carnet)                  |               |
| TRF             | Transport en commun (ticket à l'unité)        |               |
| VAC             | Vaccination                                   |               |
| VIS             | Visa                                          |               |
| XFE             | Correction Frais Agence                       |               |
|                 |                                               |               |
| Page 2 su       | r 2   ▶ )   C                                 | Résultat : 40 |

Une fenêtre avec le détail des frais s'affiche. Préciser le nombre de repas à rembourser. Dans la case « Commentaire » indiquer les jours où les repas ont été pris (ex : les 7, 8 et 13) Pour supprimer la saisie, cliquer sur l'icône poubelle.

| Détail des frais saisis 001                                   |
|---------------------------------------------------------------|
| Date 12/01/2015                                               |
| Type de frais RPI (REPAS PERSONNEL ITINÉRA 🔍                  |
| Ville AIN (FRANCE)                                            |
| Nombre de repas <b>5</b>                                      |
| Montant à rembourser 0.00 EUR                                 |
| Commentaire 5 déjeuners - test                                |
|                                                               |
| Dernière modification 23/12/2014 10:19 ADMIN (ADMIN<br>ADMIN) |
|                                                               |
|                                                               |
|                                                               |

•

| Chorus Ordre de Mission D2NQS (CAXXXX ERIC)                                                  | Coût total prévisionnel de la mission 76.25 €<br>Statut 1 - Création                                                                                                    |
|----------------------------------------------------------------------------------------------|----------------------------------------------------------------------------------------------------|
| Général Frais prévisionnel Indemnités kilométriques Historique                               |                                                                                                    |
| Creer Générer frais                                                                          | Détail des frais saisis 001                                                                                                    |
| Date Type de frais     Montant TTC     12/01/20     RPI Repas Personnel Hindrant     76.25 C | Date 12/01/2015(3)<br>Type de frais RPI (REPAS PERSONNEL ITINÉRA 4<br>Vile AIN (REANCE) 4<br>Montant TTC 76.25 EUR (EURO)<br>Nombre de repas 3<br>Montant à rembourser 75.25 EUR<br>Commentaire 5 déjeuners - test<br>Dernière modification 23/12/2014 10:26 ADMIN (ADMIN<br>ADMIN) |
| Déconnexion Menu Rechercher Créer Enregistrer Imprimer Valider/Modifier ?                    |                                                                                                    |
| Cliquer ensuite sur « enregistrer » et le montant des fra                                    | is prévisionnels s'affiche.                                                                                                    |
| Fermer la fenêtre en cliquant sur la croix.                                                  |                                                                                                    |

## 3. Saisir des indemnités kilométriques

Cliquer sur l'anglet « indemnités kilométriques » .

| Cirq                                              | uer sur rongiet «                            |              |                  |               |                     |            |
|---------------------------------------------------|----------------------------------------------|--------------|------------------|---------------|---------------------|------------|
| Chorus Ordre de Miss                              | ion D2PA4 (CAXXXX ERIC)                      |              |                  |               |                     |            |
| 😑 Général 🛛 🛛 Prestat                             | ions Saisie des étapes                       | Frais prév   | visionnel        | Avances Indem | nités kilométriques | Historique |
| 🗋 Ajouter un ikm                                  |                                              |              |                  |               |                     |            |
| Indemnité Nº 1 (0 Kilomè                          | tres - 0.0 EUR)                              |              |                  |               |                     |            |
| Véhicule<br>SNCF - SNCF- SNCF (9999 (             | Barème kilométrique<br>Barème SNCF 2ème clas | se 💙         |                  |               |                     |            |
| Nb de km autorisés<br>0 Kilomètres<br>Commentaire | Nb de km déclarés<br>O Kilomètres            | Lien ve      | rs un distancier |               |                     |            |
| N° Date                                           | Traiet                                       | Km remboursé | Nb de traiets    | Commentaire   |                     |            |
|                                                   | · ···                                        |              |                  |               |                     |            |
|                                                   |                                              |              |                  |               |                     |            |

Renseigner les informations habituelles : dates, <u>villes de départ et d'arrivée</u>, kilométrage exact relevé sur Mappy option trajet le plus court en cliquant sur le lien vers le distancier, nombre de trajets : **2** pour un aller/retour et **1** pour un aller simple ou un circuit.

#### Saisir autant de lignes que de déplacements

Cliquer ensuite sur « Enregistrer » puis « Valider »

#### 4. Soumettre l'OM à la validation

Pour pouvoir évoluer dans le circuit de validation, l'OM ne doit présenter aucune anomalie bloquante, symbolisée par un sens interdit.

A la fin de vos saisies, pensez à « enregistrer » si vous ne souhaitez pas envoyer tout de suite votre OM dans le circuit de validation pour pouvoir le compléter ou le

| Une fois<br>erminé, le<br>valideur<br>VH1).<br>VH1).<br>VH2.<br>VH2.<br>VH2.<br>VH2.<br>VH2.<br>VH2.<br>VH2.<br>VH2                                                           | nodifier.              | Statut du document N° D2NQS<br>Le statut du document 1 - Création                                                                                                    | ×    |
|----------------------------------------------------------------------------------------------------|------------------------|----------------------------------------------------------------------------------------------------|------|
| vH1).<br>Le document contient les anomales suivantes :<br>Date Niveau Statut Nb jours Nom Destinataire<br>© 10/12/2014 15:55 © © © 1 - Création 13 ADMIN ADMIN<br>ADMIN ADMIN | Jne fois<br>erminé, le | Vous souhaitez :                                                                                                    |      |
| Date Niveau Statut Nbjours Nom Destinataire      Date Niveau Statut Nbjours Nom Destinataire      Oréation 13 ADMIN ADMIN      Annuler      Annuler                           | valideur               | Le document contient les anomalies suivantes :                                                                                                    | 2P69 |
| < III > X Annuler                                                                                                    |                        | Date         Niveau         Statut         Nb jours         Nom         Destinataire           Image: 10/12/2014 15:55         Image: 10/12/2014 15:55         Image: 10/12 | *    |
|                                                                                                    |                        |                                                                                                    |      |

l'OM itinérant transmettre au hiérarchique

**/Cliquer sur le bouton « valider/modifier »** puis « Passer au statut : 2 – Attente de validation VH1 ». Cliquer sur « confirmer le changement de statut ».

Une fois la mission accomplie, l'EF est généré et envoyé automatiquement en validation gestionnaire.

Vous n'avez donc plus besoin de vous reconnecter à Chorus DT pour cette demande de remboursement.